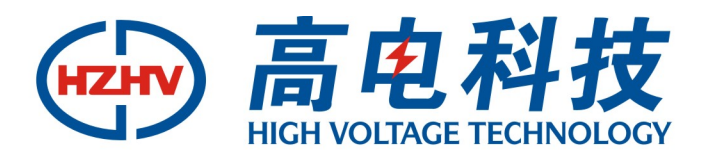

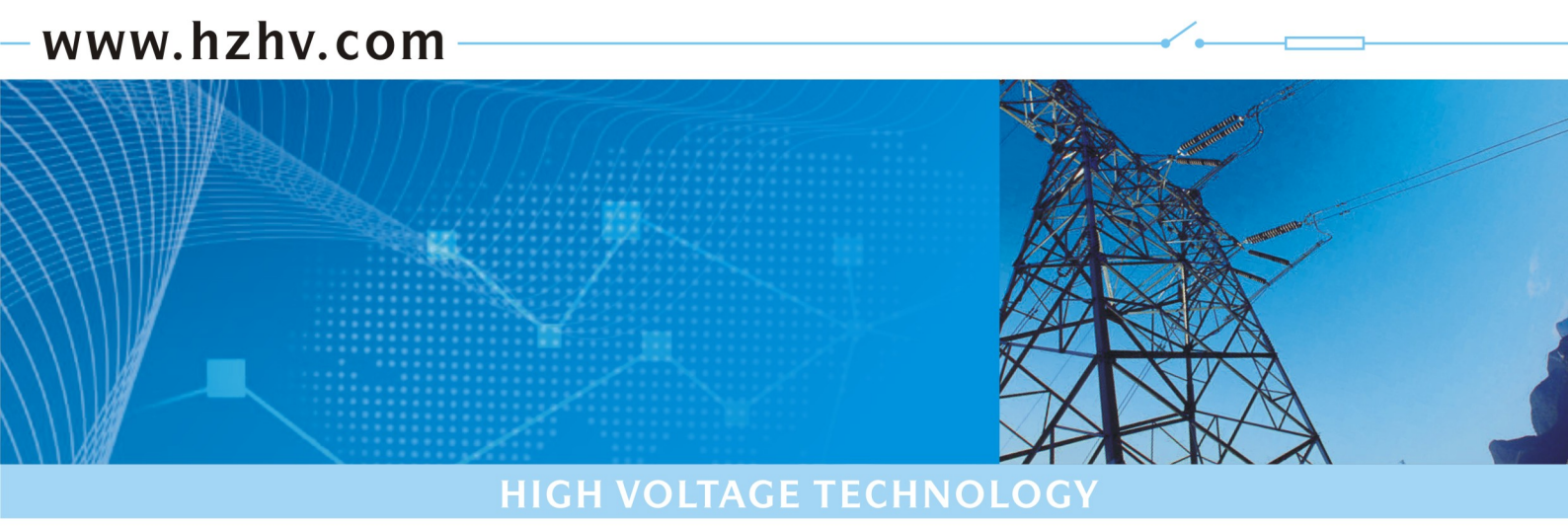

# CTS40

# 多功能三相电测量仪表校验装置

# 使用说明书

# 杭州高电科技有限公司 HANGZHOU HIGH VOLTAGE TECHNOLOGY CO., LTD

电话: 0571-89935600 传真: 0571-89935608

欢迎惠顾:

衷心感谢您选用本公司的产品,您因此将获得本公司全面的技术支持和服务保障。 使用本产品前,请仔细阅读本说明书,并妥善保存以备今后使用参考。如果您在使用过程中有疑问,请及 时联系本公司。

| 目 | 录 |
|---|---|
|   |   |

| ─`,      | 概述                             | 3  |
|----------|--------------------------------|----|
| <u> </u> | 主要特点                           | 3  |
| 三,       | 主要技术指标                         | 3  |
|          | 3.1 交流模拟量输出                    | 3  |
|          | 3.2 直流输出                       | 5  |
|          | 3.3 环境条件                       | 5  |
|          | 3.4 工作电源                       | 5  |
|          | 3.5 体积:                        | 5  |
| 四、       | 仪器按键说明                         | 5  |
| 五、       | 编码器说明                          | 6  |
| 六、       | 仪器基本功能                         | 6  |
|          | 6.1 交流电压,电流,功率,相位.频率输出功能.直流测量。 | 6  |
|          | 6.2 谐波输出与设置功能                  | 10 |
|          | 6.3 直流电压、直流电流输出功能              | 12 |
| 七、       | 电能校验功能(选配)                     | 13 |
| 八、       | 本机地址设置                         | 14 |
| 九、       | 脉冲端口定义及接线方法                    | 14 |
|          | 9.1 脉冲端口定义                     | 14 |
|          | 9.2 有源电能表接线方法                  | 15 |
|          | 9.3 无源电能表接线方法                  | 15 |
| +、       | 注意事项                           | 15 |

#### 一、概述

本装置是采用现代测试, DDS 波形合成, 高速数字处理器(DSP), 复杂可编程逻辑阵列(CPLD), 大规模集成功放, 嵌入式计算机系统等技术而设计。适用于电能表(选配), 交直流指示仪表的检定和校准, 是电力系统用于电力产品检定和校准的理想设备。

## 二、主要特点

▶ 国内首创将系统、测量和信号产生集成在一个模块上,产品集成度高,故障率低,体积小,重量轻, 响应速度快,效率高,可靠性高,功能强,输出功率大,标准源输出。

- > 采用独创操作系统,开机立即显示测试画面,无需导引程序,响应速度快,工作效率高。
- ▶ 视窗和按键操作结合(二功能兼备),操作具有多样性,可适用于不同人群和习惯,操作简单。
- ▶ 内含交直流标准源,可直接检定各种交直流指示仪表。
- ▶ 可自动检定各种电能表(选配)和指示仪表的各项指标。
- ▶ 电压,电流,功率,相位,频率,谐波均采用优越闭环输出,设置点一次到位,软件调整,使用方便。
  - ▶ 电压,电流,相位设有丰富常用实用点,操作简单,一点到位,使用便捷效率高。
  - ▶ 备有数字旋转编码器调节,使用便捷,简单。
  - ▶ 输出电压,电流和功率均为高精度,高稳定度标准源,软件校准。
  - ▶ 输出标准谐波 2~31 次,可单次或任意叠加多次谐波输出。
  - ▶ 三相电压之间,三相电流之间,各相电压和电流之间可任意移相,因此也可模拟各种电力故障输出。
  - ▶ 备有多重报警和保护功能,故障自行检测,并显示故障类型和部位,使用安全可靠。
  - ▶ 备有接口和软件,接口协议开放,用户可自行编程控制仪器。

#### 三、主要技术指标

#### 3.1 交流模拟量输出

- 3.1.1 交流电压输出
  - 量限: 75V、150V、300V、600V; (15V、30V、为75V 档插补量限)
  - 调节范围: (0~120) %RG, RG 为量限
  - 调节细度: 0.002%RG;
  - 准确度: 0.05%RG;
  - 稳定度: 0.01%/2min;
  - 失真度: ≤0.1%(非容性负载);

输出负载: 每相 30VA;

3.1.2 交流电流输出

|      | 量限: 1  | 1A, | 、5A、    | 10A,   | 25A;  | (50mA | 200mA 为 1A 档插 | 补量限)    |
|------|--------|-----|---------|--------|-------|-------|---------------|---------|
|      | 调节范围:  | (   | (0-120  | )) %R( | G, RG | 为量限   |               |         |
|      | 调节细度:  | (   | 0.002%  | %RG;   |       |       |               |         |
|      | 准确度:   | (   | ). 05%I | RG;    |       |       |               |         |
|      | 稳定度:   | (   | 0.01%   | /2min  | ;     |       |               |         |
|      | 失真度:   |     | ≤0. 19  | 《非     | 容性负   | (载);  |               |         |
|      | 输出负载:  | 4   | 每相2     | 5VA;   |       |       |               |         |
| 3.1. | 3 功率输出 |     |         |        |       |       |               |         |
|      | 有功准确度: | :   | 0.      | 05%R(  | Ĵ;    |       | 无功准确度:        | 0.1%RG; |
|      | 稳定度:   | (   | D. 01%/ | /2min  | ;     |       |               |         |
|      |        |     |         |        |       |       |               |         |

3.1.4 相位输出

| 调节范围: | $0^\circ~{\sim}359.99^\circ$ ; |
|-------|--------------------------------|
| 分辨率:  | $0.01^\circ$ ;                 |
| 准确度:  | 0.05°;                         |

#### 3.1.5 功率因数

| 调节范围: | -1~0~+1; |
|-------|----------|
| 分辨率:  | 0.0001;  |
| 准确度:  | 0.05%;   |

#### 3.1.6 频率

| 调节范围: | $45 \mathrm{Hz} \sim 65 \mathrm{Hz};$ |
|-------|---------------------------------------|

| 分辨率: | 0.001Hz; |
|------|----------|

- 准确度: 0.002Hz;
- 3.1.7 三相电压、电流对称度和相位对称度

电压、电流对称度: <0.02%;

相位对称度: 0.05°;

## 3.1.8 电压电流谐波输出

| 谐波次数: | 2~31次; |
|-------|--------|

- 谐波含量: 0~39%;
- 谐波相位: 0°~359.99°可调;

准确度: 2~14次2%

15~31次5%

#### 3.2 直流输出

#### 电压

| 基本量程  | 负载电流(MAX) | 输出功率(MAX)                | 准确度   | 稳定度/1min | 纹波含量(%) |
|-------|-----------|--------------------------|-------|----------|---------|
| 100mV | 100mA     | $\leqslant$ 40mW         | 0.05% | 0.01%    | ≪0. 5%  |
| 1V    | 200mA     | $\leqslant$ 200mW        | 0.05% | 0.01%    | ≪0.1%   |
| 10V   | 200mA     | $\leqslant 2 \mathbb{W}$ | 0.05% | 0.01%    | ≪0.1%   |
| 75V   | 200mA     | $\leqslant$ 10W          | 0.05% | 0.01%    | ≪0.1%   |
| 150V  | 160mA     | $\leqslant$ 10W          | 0.05% | 0.01%    | ≪0.1%   |
| 300V  | 80mA      | $\leqslant$ 10W          | 0.05% | 0.01%    | ≤0.1%   |

电流

| 基本量程 | 负载电压(MAX) | 输出功率(MAX)       | 准确度   | 稳定度/1min | 纹波含量(%) |
|------|-----------|-----------------|-------|----------|---------|
| 1A   | 3V        | $\leqslant$ 3W  | 0.05% | 0.01%    | ≪0. 5%  |
| 5A   | 3V        | $\leqslant$ 15W | 0.05% | 0.01%    | ≪0. 5%  |
| 10A  | 1. 2V     | ≪30W            | 0.05% | 0.01%    | ≪0.5%   |

输出范围: (0~120) %RG

调节细度: 0.002%

# 3.3 环境条件

工作温度:0℃~40℃ 相对湿度: ≤85% 储存条件:-30℃~60℃

#### 3.4 工作电源

 $\mathrm{AC220V}\pm15\%$ 

**3.5 体积:**450×440×132 mm, 重量:18 kg

# 四、仪器按键说明

| 按键                    | 说明                                       |
|-----------------------|------------------------------------------|
| 【VRange】              | 电压量程切换                                   |
| 【IRange】              | 电流量程切换                                   |
| <b>(</b> V/Y <b>)</b> | 完成接线转换,显示屏状态栏必须有 V 型或 Y 型显示。             |
| SET ]                 | 在标准输出和相位输出时,先按【SET】键,进入全屏编辑方式,按顺序设定电源参数和 |
|                       | 相位值,全併编辑方式时状态仨要有编辑状态显示,编辑时先按【数子】冉按【SEI】, |
|                       | 最后按【Enter】确认和结束                          |
| 【Zero】                | 使输出量全部降为零,并切断源输出,相当于源关闭,主要用于换接线          |

| [For-ward]                     | 能功界面切换,按此键下翻一页.          |
|--------------------------------|--------------------------|
| [Back-ward]                    | 能功界面切换,按此键上翻一页.          |
| [Enter]                        | 确认键                      |
| XB )                           | 谐波键,用于设置谐波.              |
| (U)                            | 设置、显示,调节电压               |
| (I)                            | 设置、显示、调节电流               |
| (P)                            | 设置、测量、显示、调节有功功率          |
| (Q)                            | 设置、测量、显示、调节无功功率          |
| 【Φ】                            | 设置、显示、调节相位               |
| (F)                            | 设置、显示、调节频率               |
| (A)                            | 相序指示键                    |
| (B)                            | 相序指示键                    |
| (C)                            | 相序指示键                    |
| 【 ← 】                          | 光标左移一位;直流量程选择            |
| 【 → 】                          | 光标右移一位;直流量程选择            |
| [-]                            | 负号                       |
| $[1] \sim [9]$                 | 数字键                      |
| [.]                            | 小数点                      |
| $\fbox{0\%} \sim \fbox{120\%}$ | 常用电压电流试验点,按此键将同时输出档位的百分点 |
| $[0.0L] \sim [0.0C]$           | 常用容性,感性试验点               |

# 五、编码器说明

| 按键    | 说明                                                                                 |
|-------|------------------------------------------------------------------------------------|
| 编码器右转 | <ol> <li>1 当光标在数字下时使数字上升</li> <li>2 在谐波设置界面操作时使光标右移</li> <li>3 直流输出量程选择</li> </ol> |
| 编码器左转 | <ol> <li>1 当光标在数字下时使数字下降</li> <li>2 在谐波设置界面操作时使光标左移</li> <li>3 直流输出量程选择</li> </ol> |
| 编码器下按 | 和确认键【Enter】功能相同                                                                    |

# 六、仪器基本功能

# 6.1 交流电压,电流,功率,相位.频率输出功能.直流测量。

| 开机后进入标准输出界面如下: |         |         |         |        |  |  |
|----------------|---------|---------|---------|--------|--|--|
|                |         |         |         |        |  |  |
|                | I       | 1       | Γ       | Γ      |  |  |
|                | A 相     | B 相     | C 相     | 直流/总   |  |  |
| 电压数据           | 0.000   | 0.000   | 0.000   | 0.0000 |  |  |
| 电流数据           | 0.00000 | 0.00000 | 0.00000 | 0.0000 |  |  |
| 电压相位           | 0.000   | 0.000   | 0.000   | 00.00  |  |  |
| 电流相位           | 0.000   | 0.000   | 0.000   | 00.00  |  |  |

| 有功功率 | 0.000   | 0.000        | 0.000   | 00.00   |
|------|---------|--------------|---------|---------|
| 无功功率 | 0.000   | 0.000        | 0.000   | 00.00   |
| 视在功率 | 0.000   | 0.000        | 0.000   | 0.000   |
| 功率因数 | 0.00000 | 0.00000      | 0.00000 | 0.00000 |
| 频率   | 50.000  | 50.00        | 50.00   | 50.00   |
| 状态   | 源关闭 Y型  | 开环 100V 5A 1 | 0V 20mA |         |

6.1.1 电压电流的档位选择(在标准输出界面操作)

按【IRange】键切换电流量限。注:(200mA/50mA为单相)升值需按【V/Y】

# 键切换至单相。

- 6.1.2 电压的快捷输出(在标准输出界面操作)
  - 方法一:【数字】【U】【Enter】同时升三相电压 Ua=Ub=Uc=【数字】

特别显示 U=××××× V

- 方法二:【数字】【U】【A】【Enter】只升 Ua=【数字】,特别显示 Ua=×××.××× V。
- 方法三:【数字】【U】【B】【Enter】只升 U₀=【数字】,特别显示 U₀=×××××× V, V 型输出时,上述操作不起作用。
- 方法四:【数字】【U】【C】【Enter】只升 Uc=【数字】,特别显示 Uc=<u>×</u>××.××× V, V型时设置 U<sub>cb</sub>=×××.×××V。

#### 6.1.3 电流的快捷输出(在标准输出界面操作)

- 方法一:【数字】【Ⅰ】【Enter】同时升三相电流 Ia=Ib=Ic=【数字】 特别显示 I=×<u>×</u>×.××× A
- 方法二:【数字】【I】【A】【Enter】只升 Ia=【数字】,特别显示 Ia=×××.××× A。
- 方法三:【数字】【I】【B】【Enter】只升 I<sub>b</sub>=【数字】,特别显示 I<sub>b</sub>=×××.××× A。
  V型输出时,上述操作不起作用。

方法四:【数字】【I】【C】【Enter】只升 I<sub>c</sub>=【数字】,特别显示 I<sub>c</sub>=×××.××× A。

6.1.4 电压, 电流, 频率的编辑方式输出(在标准输出界面操作)

- 方法: 按【SET】键, 光标将进入 A 相电压数据框, 按【数字】键设定 A 相电压值, 再次按【SET】 键手型光标进入 B 相电压数据框, 依次设置 Ua, Ub, Uc, Ia, Ib, Ic, 频率, 然后按【Enter】 键确认。
- 6.1.5 关闭源输出

方法: 在标准输出界面按【Zero】键。

方法: 按【VRange】键切换电压量限。注:(30V/15V为单相)升值需按【V/Y】键切换 至单相。

#### 6.1.6 矢量显示

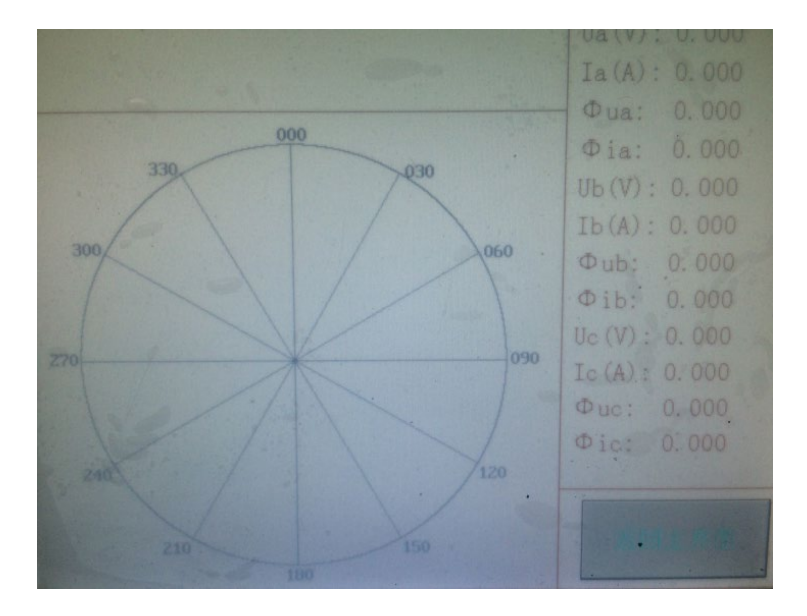

6.1.7 相位输出

方法一: 【数字】【Φ】【Enter】设置三相功率因数角,各相位关系全部发生变化,活动窗体特别 显示 "Φ=×<u>×</u>×.×××",也可用编码器调节功率因素角。

【数字】【Φ】【A】【Enter】设置∠UaIa=【数字】(V型设置∠UabIa)

【数字】【Φ】【B】【Enter】设置∠UbI=【数字】(V型不起作用)

【数字】【Φ】【C】【Enter】设置∠U<sub>c</sub>I<sub>c</sub>=【数字】(V型设置∠U<sub>cb</sub>I<sub>c</sub>)

【数字】【Φ】【U】【B】【Enter】设置∠U<sub>a</sub>U<sub>b</sub>=【数字】(Y型)

【数字】【Φ】【U】【C】【Enter】设置∠U<sub>a</sub>U<sub>e</sub>=【数字】(Y型)

【数字】【Φ】【I】【A】【Enter】设置∠UaIa=【数字】(Y型)

【数字】【Φ】【I】【B】【Enter】设置∠Ualb=【数字】(Y型, V型不起作用)

【数字】【Φ】【I】【C】【Enter】设置∠Ual=【数字】(Y型)

(在相位输出界面操作)

6.1.8 电压与电流的角度设置(在标准输出界面操作)

方法一: 按【数字】【Φ】【Enter】设定三相功率因数角, Φ=【数字】。

方法二: 按【 $\Phi$ 】(Enter】键, 活动窗体特别显示,  $\Phi$ =×××·××°

按【←】或【→】移动光标,转动编码器,可调节三相功率因数角。

6.1.9 输出频率设置(在标准输出界面操作)

方法一: 按【数字】【F】【Enter】设置标准输出频率, F=【数字】,

特写 F=××.×××Hz,转动编码器,可调节标准输出频率

方法二: 按【F】【Enter】键,活动窗体特别显示 F=××.×××Hz,按【←】或【→】

移动光标一位,转动编码器,可调节标准输出频率。

- 6.1.10 有功功率的快捷输出(操作此功能前先输出电压)(在标准输出界面操作)
  - 方法一:【数字】【P】【Enter】升有功功率ΣP=【数字】

特别显示ΣP=×<u>×</u>×.××× ₩

- 方法二:【数字】【P】【A】【Enter】升 Pa=【数字】,特别显示 Pa=×××.××× W。
- 方法三:【数字】【P】【B】【Enter】升 P<sub>b</sub>=【数字】,特别显示 P<sub>b</sub>=×××.××× W。
  V型输出时,上述操作不起作用。
- 方法四:【数字】【P】【C】【Enter】升 P<sub>c</sub>=【数字】,特别显示 P<sub>c</sub>=<u>×</u>××.××× W。
- 6.1.11 无功功率的快捷输出(设置此功能前提条件 PF≠1)(在标准输出界面操作)
  - 方法一:【数字】【Q】【Enter】升无功功率ΣQ=【数字】

特别显示ΣQ=×<u>×</u>×.××× ₩

- 方法二:【数字】【Q】【A】【Enter】升Q₂=【数字】,特别显示Q₂=×××××× ₩。
- 方法三:【数字】【Q】【B】【Enter】升Q₀=【数字】,特别显示Q₀=××××××× W。

V型输出时,上述操作不起作用。

方法四:【数字】【Q】【C】【Enter】升 Q=【数字】,特别显示 Q=<u>×</u>××.××× W。

- 6.1.12 各种电量的粗调及微调(在标准输出界面操作)
  - 例: 同时调节三相电压幅度.

按键【U】【Enter】将有特别显示 U=×××××× V, 旋转数字编码器将调节光标所在位的数字大小. 按【→】【←】键移动光标位置将实现电量的粗调与微调.

- 方法一: 按键【U】【Enter】同时调节三相电压幅度
- 方法二: 按键【I】【Enter】同时调节三相电流幅度
- 方法三: 按键【U】【A】【Enter】调节A相电压幅度
- 方法四: 按键【U】【B】【Enter】调节 B 相电压幅度
- 方法五: 按键【U】【C】【Enter】调节C相电压幅度
- 方法六: 按键【I】【A】【Enter】调节A相电流幅度
- 方法七: 按键【I】【B】【Enter】调节 B 相电流幅度
- 方法八: 按键【I】【C】【Enter】调节C相电流幅度
- 方法九: 按键【Φ】【Enter】调节电压与电流角度
- 方法十: 按键【P】【Enter】调节三相有功功率大小
- 方法十一: 按键【P】【A】【Enter】调节A相有功功率大小
- 方法十二: 按键【P】【B】【Enter】调节 B 相有功功率大小

- 方法十三: 按键【P】【C】【Enter】调节C相有功功率大小
- 方法十四: 按键【Q】【Enter】调节三相无功功率大小
- 方法十五: 按键【Q】【A】【Enter】调节A相无功功率大小
- 方法十六: 按键【Q】【B】【Enter】调节 B 相无功功率大小
- 方法十七: 按键【Q】【C】【Enter】调节C相无功功率大小
- 方法十八: 按键【F】【Enter】调节输出频率
- 6.1.13 三相四线与三相三线转换(在标准输出界面操作)
  - 方法: 按【V/Y】键实现三相四线与三相三线切换。
- 6.1.14 三相四线与三相三线的接线方式

三相四线接线方式

- 电压输出接线:将连接线黄,绿,红,黑,分别接入前面板对应的 Ua、 Ub、 Uc、 Un,交流电压输出端。
- 电流输出接线:将黄,绿,红,三组连接线分别接入前面板对应的 Ia、Ib, Ic 交流电流输出端。 (25A 档输出时请用 30A 测试导线,以提高电流输出的带载能力)

三相三线接线方式:

- 电压输出接线:将连接线黄,红,绿,黑,分别接入前面板对应的Ua、Uc、Un、交流电压输出端,其中绿线和黑线都接Un端。
- 电流输出接线:将黄,红,二组连接线分别接入前面板对应的 Ia、Ic 交流电流输出端。(25A 档输出时请用 30A 测试导线,以提高电流输出的带载能力)

#### 6.2 谐波输出与设置功能

6.2.1 谐波设置界面

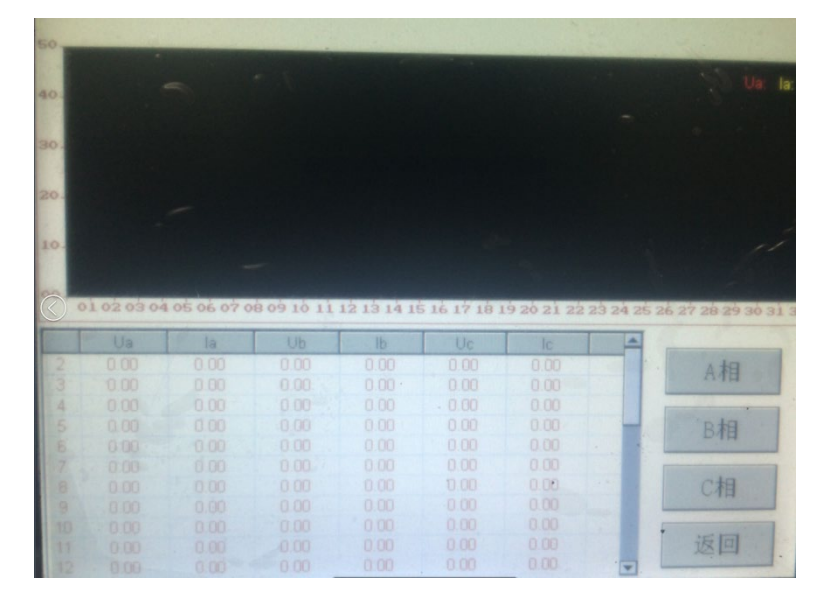

6.2.2 Ua、Ub、Uc、Ia、Ib、Ic的谐波设置界面切换

 方法:
 按【U】【A】【Enter】显示 A 相电压谐波设置界面.

 按【U】【B】【Enter】显示 B 相电压谐波设置界面.

 按【U】【C】【Enter】显示 C 相电压谐波设置界面.

 按【I】【A】【Enter】显示 A 相电流谐波设置界面.

 按【I】【B】【Enter】显示 B 相电流谐波设置界面.

 按【I】【B】【Enter】显示 C 相电流谐波设置界面.

 按【I】【C】【Enter】显示 C 相电流谐波设置界面.

 按【I】【C】【Enter】显示 C 相电流谐波设置界面.

 按【I】【C】【Enter】显示 C 相电流谐波设置界面.

6.2.3 谐波设置

方法一: 快捷设置方式 (在标准输出界面操作) 谐波设定格式:

#### 【次数】【XB】【幅度】【XB】【起点】【XB】【电量】【相别】【Enter】

其中:【次数】设定谐波次数,其值为两位数,范围 0-31,超范围提示重输或放弃,单位次。

【幅度】设定谐波幅度,其值为两位数,范围 0-40%,单位为百分比,超范围提示。

【起点】谐波和基波叠加的起点相位差,范围: 0-359.99°, 单位为度, 超

范围提示。

【电量】为U或I,按其它键无效,缺省时为三相电压、电流同时叠加谐波。

【相别】指A、B或C,分别指不同相,缺省时为三相电压或电流同时叠加

例 1: 三相电压、电流同时叠加 3 次, 20%幅度, 起点为 120°的谐波, 操作如下:

#### [3] [XB] [20] [XB] [120] [XB] [Enter].

例 2: 三相电压同时叠加 5 次, 30%幅度, 起点为 0°的谐波, 操作如下:

#### **[5] [**XB**] [**30**] [**XB**] [**0**] [**XB**] [**U**] [**Enter**]**.

例 3: Ua叠加 5 次, 20%幅度, 起点 30°; Ua叠加 3 次, 30%幅度, 起点 10°谐波, 操作如下:

#### [5] [XB] [20] [XB] [30] [XB] [U] [A] [Enter]

#### (3) (XB) (30) (XB) (10) (XB) (U) (B) (Enter)

方法二: 编辑设置方式 (在谐波设置界面操作)

在谐波界面按【SET】键光标将进入谐波编辑状态,左右旋转编码器将分别左右移动光标,

或按【SET】键移动光标,按数字键设置谐波幅度或相位,按【→】键切换谐波次页面,设置完成后按【Enter】键确认后输出谐波。

#### 6.2.4 清除谐波

方法: 在谐波参数设置界面按【Zero】按钮。

#### 6.3 直流电压、直流电流输出功能

- 6.3.1 进入直流输出界面
  - 方法: 按【Back-ward】到主菜单现在"5"切换至直流输出界面。
    - 按【VRange】(电压量程)【IRange】(电流量程)如图:

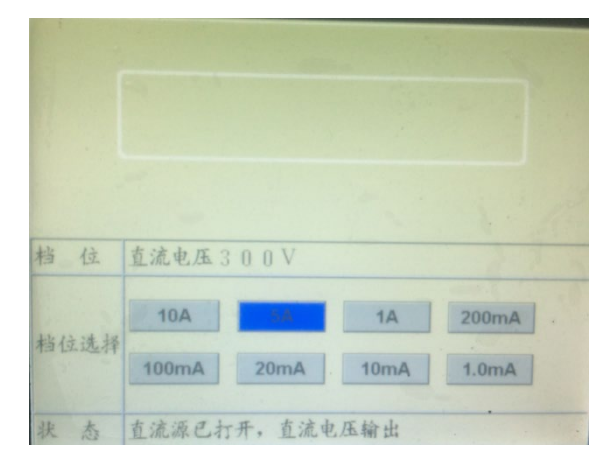

按 【←】【→】或编码器旋钮切换所需量程,按【Enter】或按下编码器 进入所选量程。

6.3.2 直流输出的接线方式

直流电流接线:将连接线接入前面板直流电流输出端子,红色接线柱为正极, 黑色接线柱为负极。

直流电压接线: 直流电压输出采用四线输出方式, 其中 U0+、U0-为输出端,

6.3.3 直流电压.直流电流输出的档位切换

方法: 按【VRange】键切换电压档位,按【IRange】键切换电流档位。

- 6.3.4 直流电压. 直流电流的快捷输出
  - 方法一: 选好电压档位后按【数字】【U】【Enter】输出电压 U = 【数字】
  - 方法二: 选好电流档位后按【数字】【I】【Enter】输出电流 I = 【数字】
  - 方法三: 选好档位后按对应的电压或电流快捷键【0%】~【120%】将输出电压量限或电流 量限的百分点。
- 6.3.5 直流电压.直流电流的粗调及微调

方法: 旋转数字编码器调节光标所在位的数字大小. 按【→】【←】键移动光标位置将实现电量的粗调与微调.

12

#### 6.3.6 关闭直流输出

方法: 按【Zero】键。

# 七、电能校验功能(选配)

7.1.1 电能校验界面

| 电能校验界面  |            |                |      |            |  |
|---------|------------|----------------|------|------------|--|
| 电能误差    |            | %              |      |            |  |
| 表有功电能常数 |            | 3600000. 00000 |      |            |  |
| 表无功电能常数 |            | 3600000.00000  |      |            |  |
| 校验圈数 1  |            |                | 分频系数 | 1          |  |
| 有功电能常数  |            | 3600000.00000  |      |            |  |
| 无功电能常数  |            | 3600000.00000  |      |            |  |
| 量程      | 150V 5A    |                |      | 按 ENTER 启动 |  |
| 状态      | 电能校验 Y 型 县 |                | 型基波源 | 停止         |  |

7.1.2 电能校验

方法: 按【SET】键光标进入编辑状态,此时按面板上数字键置数,然后按【SET】键光标进入下一个编辑框,当参数全部设置好后按【Enter】开始校验。

#### 7.1.3 有功电能校验和无功电能校验切换

方法: 按【P】【Enter】校验有功电能.

按【Q】【Enter】校验无功电能.

7.1.4 常数设置范围

设置范围(1.2×10<sup>3</sup>~5.76×10<sup>9</sup>)。

7.1.5 圈数设置范围

设置范围(1---9999999)

7.1.6 设置分频系数

当接收脉冲频率高于 10KHz 时需要外接分频器.

7.1.7 随机脉冲常数表

|       | 15V       | 30V       | 75V        | 150V      | 300V     | 600V     |
|-------|-----------|-----------|------------|-----------|----------|----------|
| 50mA  | 576000000 | 288000000 | 1440000000 | 720000000 | 36000000 | 18000000 |
| 200mA | 144000000 | 72000000  | 36000000   | 18000000  | 9000000  | 45000000 |
| 1A    | 288000000 | 144000000 | 72000000   | 36000000  | 18000000 | 900000   |
| 5A    | 57600000  | 28800000  | 14400000   | 7200000   | 3600000  | 1800000  |
| 10A   | 28800000  | 14400000  | 7200000    | 3600000   | 1800000  | 900000   |
| 25A   | 11520000  | 5760000   | 2880000    | 1440000   | 720000   | 360000   |

# 八、本机地址设置

方法: 在仪器校准界面按【SET】键,光标将进入本机地址设置框,按数字设置本机地址。

# 九、脉冲端口定义及接线方法

(脉冲接头分有功、无功脉冲输入和脉冲输出三个接头,使用时请选择)

# 9.1 脉冲端口定义

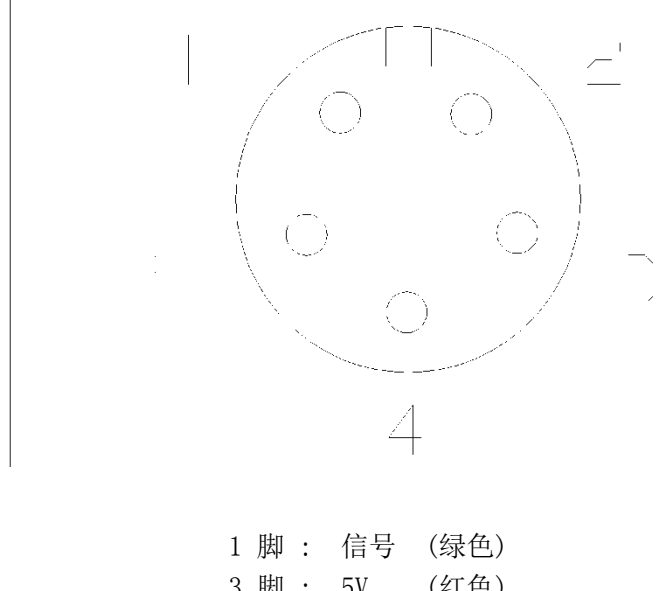

| 3 | 脚 | : | 51 | (紅巴) |
|---|---|---|----|------|
| 5 | 脚 | : | 地  | (黑色) |

#### 9.2 有源电能表接线方法

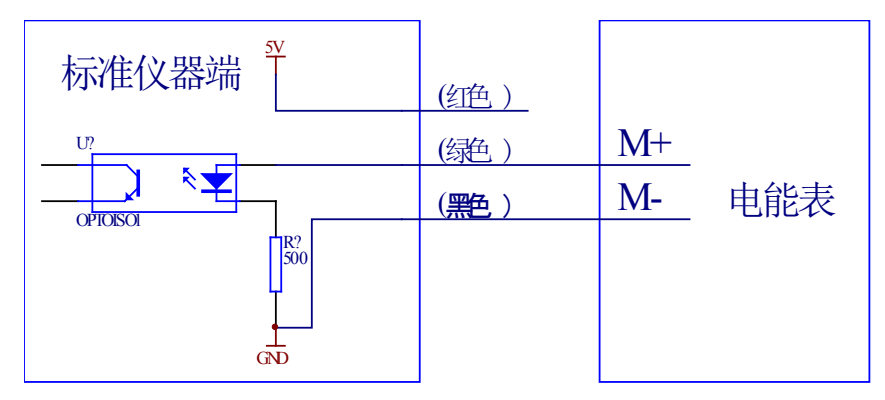

#### 9.3 无源电能表接线方法

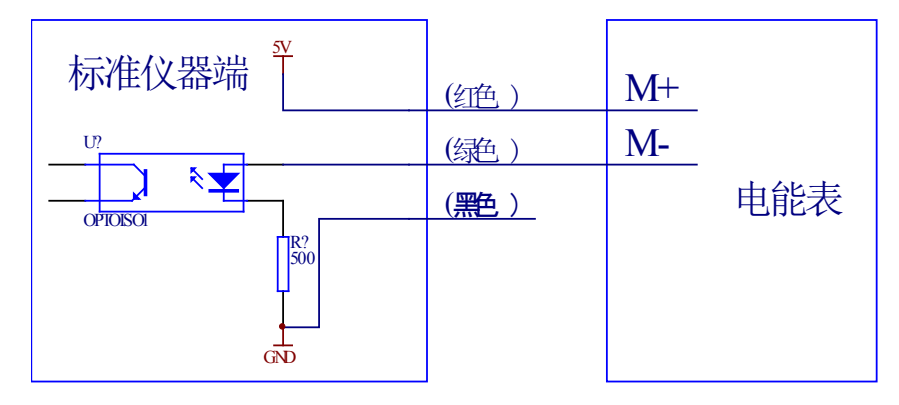

## 十、注意事项

- 仪器在使用时必须有良好的接地。
- 检定温度 23±1℃。
- 为确保仪器指标精度,使用前请预热 30 分钟。
- 注意不同被测对象选用适当量限。
- 仪器端子输出为标准源,其端子上不可接入任何其它电源。
- 标准功率输出时,必须先选择好输出电压和相位,功率输
   出最大不能超过理论计算值的 120%。
- 在本设备与其它设备连接通迅前应断开所有设备电源,然
   后再连接。带电连接会对设备造成损坏。
- 直流输出 5A 25A 时请将电流升至 100%预热五至十分钟